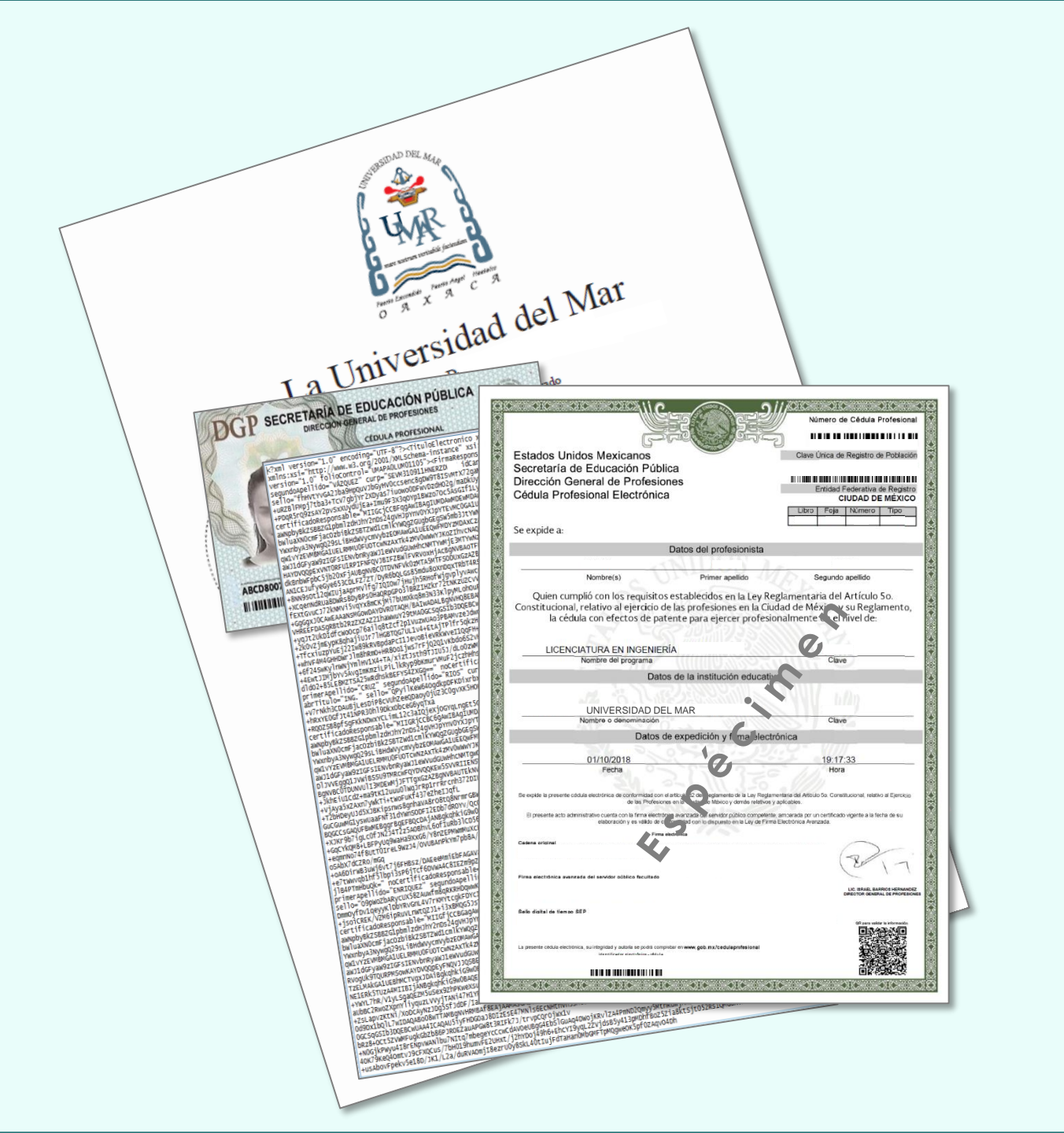

# Cédula Profesional Electrónica en Línea Universidad del Mar

Actualización 06 de agosto de 2019

Universidad del Mar Departamento de Servicios Escolares Cédula Profesional Electrónica

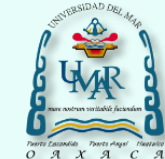

#### DOF: 05/04/2018

DECRETO por el que se reforman y derogan diversas disposiciones del Reglamento de la Ley Reglamentaria del Artículo 50. Constitucional, relativo al ejercicio de las profesiones en el Distrito Federal.

Al margen un sello con el Escudo Nacional, que dice: Estados Unidos Mexicanos - Presidencia de la Renúblic:

El día 05 de Abril del 2018 en el Diario Oficial de la Federación publicaron reformas al Reglamento de la Ley Reglamentaria del Artículo 5to. Constitucional, relativo al ejercicio de las profesiones. Dichas reformas permitirán ahora a los profesionistas, tramitar el registro de su título y obtener su cédula profesional en formato electrónico.

El nuevo proceso de obtención de cédula profesional electrónica, implica que la Universidad del Mar emita títulos profesionales también en formato electrónico, los cuales deberán estar registrados en la Dirección General de Profesiones DGP, permitiendo así a sus egresados tramitar en línea su cédula profesional electrónica. ENRIQUE PEÑA NIETO, Presidente de los Estados Unidos Mexicanos, en ejercicio de la facultad que me confiere el artículo 89. fraoción I de la Constitución Política de los Estados Unidos Mexicanos, y con fundamento en los artículos 38 de la Ley Orgánica de la Administración Pública Federal y 1o., 3o., 10, 11, 13 y 23 de la Ley Reglamentaria del Artículo 50. Constitucional, relativo al ejercicio de las profesiones en la Cludad de México; así como el artículo transitiono Segundo del Decreto por el que se declaran reformadas y derogadas diversas disposiciones de la Constitución Política de los Estados Unidos Mexicanos, en materia de la reforma política de la Cludad de México, publicado en el Diario Oficial de la Federación de fecha 29 de enero de 2016, he tenido a bien expedir el siguiente

DECRETO POR EL QUE SE REFORMAN Y DEROGAN DIVERSAS DISPOSICIONES DEL REGLAMENTO DE LA LEY REGLAMENTARIA DEL ARTÍCULO 5º. CONSTITUCIONAL, RELATIVO AL EJERCICIO DE LAS PROFESIONES EN EL DISTRITO FEDERAL

ARTÍCULO ÚNICO.- Se REFORMAN la denominación, así como los artículos 11, 14 y 32, y se DEROGAN los artículos 15 y 16 del Reglamento de la Ley Reglamentaria del Artículo 50. Constitucional, relativo al ejercicio de las profesiones en el Distrito Federal, para quedar como sigue:

"REGLAMENTO DE LA LEY REGLAMENTARIA DEL ARTÍCULO 50. CONSTITUCIONAL, RELATIVO AL EJERCICIO DE LAS PROFESIONES EN LA CIUDAD DE MÉXICO

ARTÍCULO 11.- Los títulos profesionales o grados académicos, para que puedan ser registrados por la Dirección General de Profesiones, deben de ser recibidos en forma electrónica, conforme al estándar que ésta publique en el Diario Oficial de la Federación y contener la información siguiente:

a).- Nombre o denominación de la institución que lo otorgue;

b).- Declaración de que el profesionista realizó los estudios y el servicio social, de acuerdo con el plan y programa relativos a la profesión de que se trate, en términos de la normatividad aplicable.

En los casos de títulos profesionales o grados académicos expedidos en el extranjero y que cuenten con validez oficial en el país de origen, no será necesario acreditar el servicio social;

c).- Lugar y fecha de expedición del título profesional o grado académico, y

d).- Firma de la persona o personas autorizadas para suscribirlo conforme a las disposiciones que rijan a la escuela o institución. La firma podrá efectuarse mediante la firma electrónica avanzada emitida por el Servicio de Administración Tributaria de la Secretaría de Hacienda y Crédito Público, conforme lo dispone la Ley de Firma Electrónica Avanzada y su Reglamento.

Cuando los títulos o grados sean expedidos por particulares, respecto de estudios autorizados o reconocidos, y firmen de manera electrónica, conforme a lo señalado en el presente artículo, se considerará que los mismos han sido autenticados para los efectos de su registro, cumpliendo con lo dispuesto en el primer párrafo del artículo 18 de la Ley para la Coordinación de la Educación Superior.

ARTÍCULO 14.- Para obtener el registro de un título profesional o grado académico, el interesado deberá presentar en la Dirección General de Profesiones una solicitud firmada en la que contenga:

I.- Su nombre, lugar y fecha de nacimiento, así como su nacionalidad;

II.- Clave Única de Registro de Población;

III.- Nombre o denominación de la institución que le otorgó el título profesional o grado académico, y

IV.- Fecha de emisión del título profesional o del grado académico.

A esta solicitud deberá adjuntarse el archivo electrónico que contenga el original del título profesional o grado académico, con las características señaladas en el artículo 11 de este Reglamento.

En el caso de títulos profesionales o grados académicos expedidos en el extranjero y que cuenten

con validaz oficial en el país de origen, irán acompañados de la revalidación correspondiente emitida en tárminos de las disposiciones aplicables, dichos documentos podrán presentarse escaneados a color en su anverso y reverso. ARTÍCULO 16. Derogado.

ARTÍCULO 16.- Derogado.

ARTÍCULO 32.- Una vez realizada la inscripción de un título profesional o grado académico se entregará, por medios electrónicos, la cédula profesional electrónica correspondiente al solicitante, con efectos de patente para su ejercicio profesional, misma que debará ser emitida conforme al estándar que al efecto publique la Dirección General de Profesiones en el Diario Oficial de la Federación."

TRANSITORIOS

#### Elementos de la Cédula Profesional Electrónica

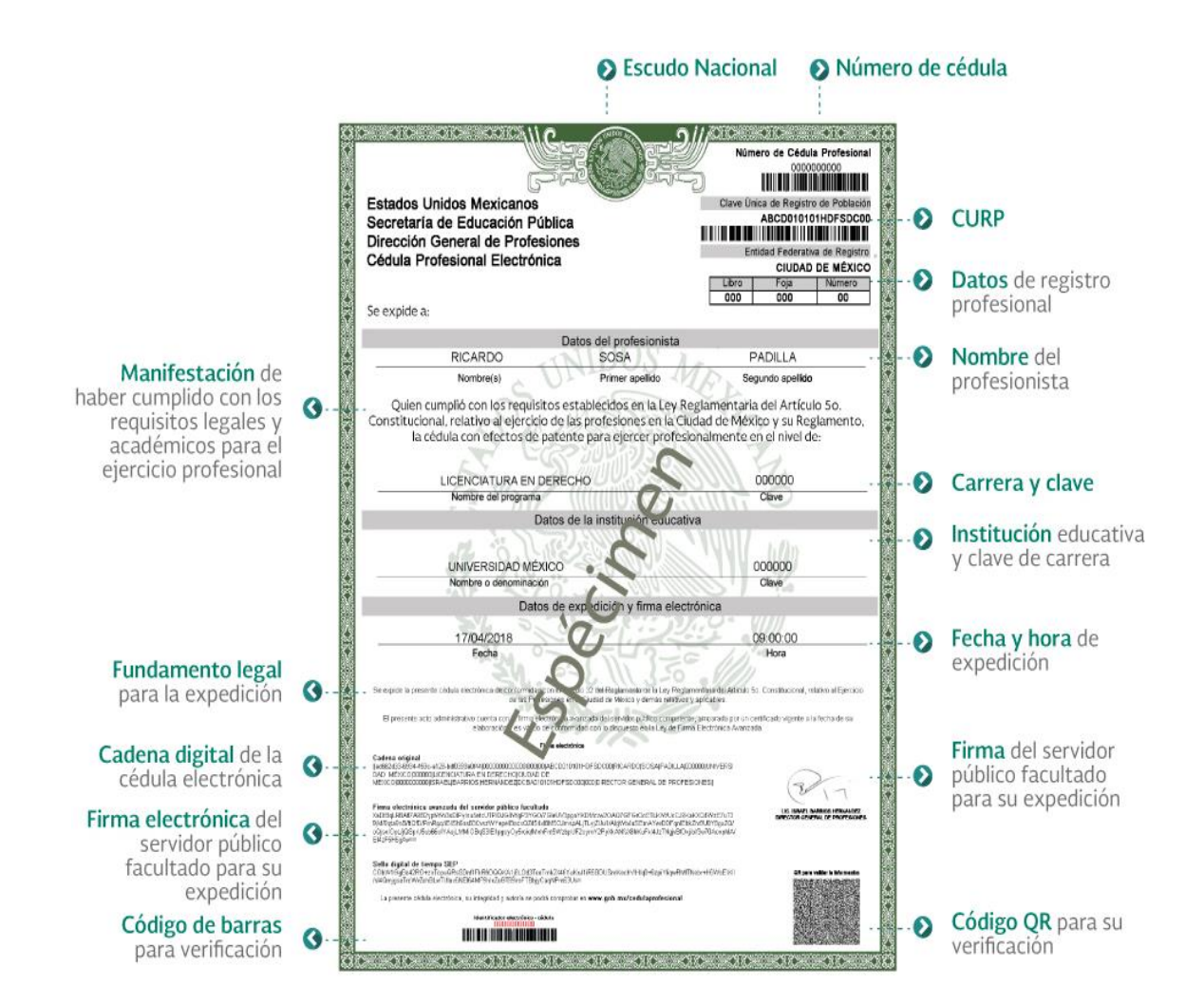

El nuevo formato electrónico cuenta con 4 apartados:

Universidad del Mar

Departamento de Servicios Escolares Cédula Profesional Electrónica

- Número de cédula profesional, Clave Única de Registro de Población, Entidad de Registro, Libro, Foja, Número y Tipo.
- 2. Nombre, Primer y Segundo apellido del profesionista, Nombre del programa y Clave de carrera proporcionada por la DGP.
- 3. Nombre y clave de la institución proporcionada por la DGP, fecha y hora de expedición del documento, fundamento jurídico para la emisión electrónica, descripción de la cadena original del documento y firma electrónica avanzada de los servidores públicos facultados.
- 4. Elementos de seguridad, de verificación y autenticidad de la cédula profesional electrónica, tales como sello digital de tiempo, y la dirección <u>www.gob.mx/cedulaprofesional</u> donde se podrá verificar el contenido del documento, también podrás hacerlo a través de cualquier aplicación de lectura de código QR.

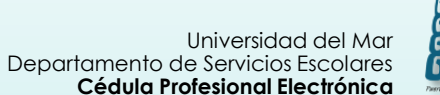

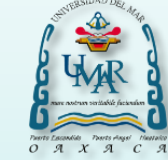

#### Modalidades para obtener la Cédula Profesional Electrónica

#### Modalidad presencial

Mediante cita, aplica para los egresados que su título no se encuentra registrado en formato electrónico en la DGP, si se encuentra registrado no será atendido.

### Modalidad en línea

Aplica para los egresados que su título se encuentra registrado en formato electrónico en la DGP. Podrán obtener la cédula desde cualquier lugar y dispositivo con acceso a Internet, los 365 días del año, las 24 horas del día, siendo la recepción inmediata; para ello deberán contar con su efirma (certificado digital, clave privada y contraseña), si aún no cuentan con ella deberán tramitarla en las oficinas del SAT con anticipación.

https://www.gob.mx/tramites/ficha/obtencion-de-e-firma/SAT137

El pago únicamente podrá realizarlo en línea

La Universidad del Mar para incorporarse a la modalidad en línea emitió los títulos electrónicos de los egresados titulados y los registró ante la DGP.

Los egresados que obtuvieron su cédula con anterioridad y deseen obtener un duplicado, pueden solicitarla mediante la modalidad en línea, la recibirán en formato electrónico.

Universidad del Mar Departamento de Servicios Escolares **Cédula Profesional Electrónica** 

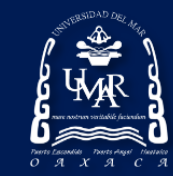

## Modalidad en línea

Título profesional electrónico registrado en la DGP Procedimiento

1. Accese al siguiente link para iniciar el trámite:

<u>https://msirepve.sep.gob.mx/validacionelectronica/public</u> o/startCedulaElectronica!startWizard.action

2. Indique su CURP correctamente, active la casilla de condiciones de privacidad y de clic en continuar:

| Cédula profesional electrónica                                                                                                    |
|----------------------------------------------------------------------------------------------------|
| Paso 1         Paso 2         Paso 3         Paso 4           Búsqueda         Carreras         Método de pago         Descarga de cédula                                                                                   |
| Búsqueda                                                                                                    |
| Puedes realizar la búsqueda de tus carreras o grados cursados y concluidos por cualquiera de estos métodos:<br>1. <b>Con la Clave Única de Registro de Población (CURP).</b><br>2. <b>A través de los datos personales.</b> |
| Cleve Única de Registro de Población Datos personales Clave Única de Registro de Población (CLIRP)*:                                                                                                    |
| Ingresa tu CURP                                                                                                    |
| Otras acciones         • Consulta el estatus de pago y descarga tu cédula profesional         • Consulta la validez de tu cédula profesional         • Preguntas frecuentes                                                 |
| No soy un robot                                                                                                    |
| * Campos obligatorios                                                                                                    |

3. Indique sus datos personales y de nacimiento correctamente, active la casilla de condiciones de privacidad y de clic en continuar:

| Datos personales                                                                                                    |                                                                                                    |                                                                                                    |
|----------------------------------------------------------------------------------------------------|----------------------------------------------------------------------------------------------------|----------------------------------------------------------------------------------------------------|
| Nombre(s)*:                                                                                                    | Primer apellido*:                                                                                                    | Segundo apellido*:                                                                                                    |
| Datos de nacimien                                                                                                    | ito                                                                                                    |                                                                                                    |
| Fecha de nacimiento*:                                                                                                    | Sexo*:                                                                                                    | Estado*:                                                                                                    |
| Otras acciones  Consulta el estatus de pago y descargo Consulta la validez de tu cédula profes                                              | a tu cédula profesional<br>ional                                                                                                    | No soy un robot                                                                                                    |
| Campos obligatorios                                                                                                    |                                                                                                    | Continuar                                                                                                    |
| Para solicitar asistencia en el trámite, repo<br>a los teléfonos 01 (55) 51 74 81 60,01 (80<br>contactar al centro de atención, por favor e | <b>¡Sugerencia!</b><br>rtar datos incorrectos o en caso de algún problei<br>0) 839 1974 o a través de correo electrónico a la<br>específica que realizas el trámite de cédula profe<br>con el mayor detalle posible. | ma, puedes comunicarte al centro de atención<br>dirección: gobmx@funcionpublica gob.mx. Al<br>sional y describe el problema que se presenta |
| La recolección de datos personales se<br>administrador y responsable del tratami<br>personales que se recaban serán utilizado               | Aviso de privacidad<br>e lleva a cabo a través de la página electrónica ht<br>ento es la Dirección General de Profesiones de la<br>os con la finalidad de generar y obtener el registr<br>profesional.               | ps://www.gob.mx/cedulaprofesional.cuyo<br>s secretaría de Educación Pública. Los datos<br>o de título profesional y expedición de cédula    |

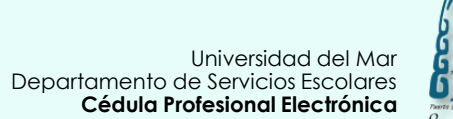

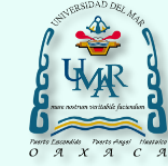

4. Verifique que los datos de su título profesional sean correctos:

| Paso 1<br>Búsqueda Carreras                                                                  | Paso 3 Pa<br>Método de pago D                                                     | aso 4<br>escarga de cédula                                         |                                                                                         |
|----------------------------------------------------------------------------------------------|-----------------------------------------------------------------------------------|--------------------------------------------------------------------|-----------------------------------------------------------------------------------------|
| Vista previa                                                                                 |                                                                                   |                                                                    |                                                                                         |
| ¡Atención! Antes de seguir, por favor verific<br>omisión, por favor ponte en contacto con ni | a que los datos que se mues<br>uestro centro de atención dc<br>la corrección de t | stran en la vista previa s<br>onde se te proporciona<br>tus datos. | sean correctos. Si presentan algún error u<br>rá información de los pasos a seguir para |
| Datos del solicitante                                                                        |                                                                                   |                                                                    |                                                                                         |
| Clave Única de Registro de Población<br>(CURP):                                              |                                                                                   |                                                                    |                                                                                         |
| Nombre(s):                                                                                   | Primer apellido:                                                                  | 2                                                                  | Segundo apellido:                                                                       |
| Sexo:                                                                                        | Fecha de nacimiento:                                                              |                                                                    | Lugar de nacimiento:                                                                    |
| Lista de cédulas regis                                                                       | stradas                                                                           | R                                                                  | GRADO DE LA<br>UNIVERSIDAD DEL MAR<br>EGISTRADO ANTE LA DGP<br>SEGUIDO DEL NOMBRE       |

5. Active la casilla donde hace constar bajo protesta de decir verdad que la información es correcta.

- 6. Firme electrónicamente su solicitud de cédula con su certificado digital, clave privada y contraseña.
- 7. Posteriormente de clic en validar, en confirmar y continuar con la solicitud:

| ra continuar con tu trámita dabos contor s    | con tu a firma va qua sanvirá nara firmar tu cádula profesional                    |
|-----------------------------------------------|------------------------------------------------------------------------------------|
| e firma es un archivo digital que te identifi | ica al realizar trámites por internet en dependencias del Gobierno de la República |
| phoce más aquí                                | illa a realizar a anneo por internet en oppendencias del dobierno della republica. |
| ertificado (.cer)*:                           |                                                                                    |
| Jbicación del certificado                     | Buscar                                                                             |
| ave privada (.key)*:                          | ,                                                                                  |
| Jbicación de la llave privada                 | Buscar                                                                             |
| ontraseña de clave privada*:                  |                                                                                    |
| Contraseña                                    | Validar                                                                            |
| F.C.*:                                        |                                                                                    |
| RFC                                           |                                                                                    |
|                                               |                                                                                    |
|                                               |                                                                                    |

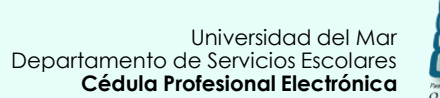

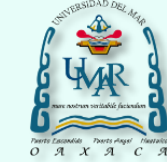

 Para dar seguimiento al pago indique su correo electrónico y de clic en confirmar:

| Forma de pago:                                          | Pago en línea                                                                                                    |
|---------------------------------------------------------|----------------------------------------------------------------------------------------------------|
| Concepto de pago:                                       | Solicitud<br>profesional para niveles de Técnico<br>Técnico Superior Universitario,<br>Licenciatura, Maestría, Doctorado y<br>Especialidad para mexicanos y<br>extranjeros |
| Monto total a pagar:                                    | \$                                                                                                    |
| Folio de seguimiento:                                   | 1010011800                                                                                                    |
| Línea de captura:                                       | 0218006041472160524                                                                                                    |
| Vigencia de línea de<br>captura:                        | 22/10/2018                                                                                                    |
| <b>¡Sugerencia!</b> Para<br>posteriores, te sugerim     | cualquier aclaración o consultas<br>nos guardar el folio de seguimiento.                                                                                                   |
| Si quieres recibir tu <b>fol</b><br>correo electrónico. | <b>io de seguimiento</b> , escribe tu                                                                                                    |
| Correo electrónico:                                     |                                                                                                    |
|                                                         |                                                                                                    |

8. Únicamente existe la opción de pago en línea, de clic en realizar pago:

| Datos de la cédu                                                                    | ıla                                                                                                    |                                                                                              |
|-------------------------------------------------------------------------------------|----------------------------------------------------------------------------------------------------|----------------------------------------------------------------------------------------------|
| Concepto de pago:<br>Solicitud cédula pro<br>Universitario, Licenciatura, Maestría, | fesional para niveles de Técnico, Técnico Superior<br>Doctorado y Especialidad para mexicanos y extranjeros                                 |                                                                                              |
| Nombre(s):                                                                          | Primer apellido:                                                                                                    | Segundo apellido:                                                                            |
| Institución:<br>UNIVERSIDAD DEL MAR                                                 | Carreras o grados:<br>LICENCIATURA EN INGENIERÍA                                                                                            |                                                                                              |
| Método de pago                                                                      | 1                                                                                                    |                                                                                              |
| 1. Pago en línea con cargo a tarjet                                                 | a de crédito o débito (Visa o Mastercard). 😧                                                                                                |                                                                                              |
|                                                                                     |                                                                                                    |                                                                                              |
| Elige tu método                                                                     | de pago                                                                                                    |                                                                                              |
|                                                                                     |                                                                                                    |                                                                                              |
| Pago en línea                                                                       | VISA 🚥                                                                                                    |                                                                                              |
| Total (MXN)                                                                         | S                                                                                                    |                                                                                              |
| Para solicitar asistencia en el trám<br>a los teléfonos 01 (55) 51 74 81            | <b>¡Sugerencia!</b><br>ite, reportar datos incorrectos o en caso de algún probl<br>60, 01 (800) 839 1974 o a través de correo electrónico a | ema, puedes comunicarte al centro de atención<br>a la dirección: gobmx@funcionpublica.gob.mx |
|                                                                                     |                                                                                                    | Realizar pago                                                                                |

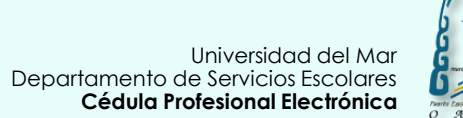

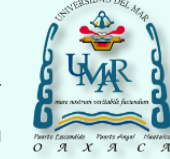

#### 10. Indique su número de teléfono y de clic en continuar:

| SECRETARÍA DE EDUCACIÓN<br>Nombre                                    | PÚBLICA                        |                                   |     | 12/10/2018 1:07:18 PM |
|----------------------------------------------------------------------|--------------------------------|-----------------------------------|-----|-----------------------|
| DATOS PRINCIPALES PORTAL DE F                                        | PAGOS                          |                                   |     |                       |
| Folio<br>Referencia                                                  |                                | 1010011800<br>0218006041472160524 |     |                       |
| Concepto del pago<br>Importe a pagar<br>FAVOR DE COMPLETAR LA INFORI | MACIÓN                         | INGRESOS FEDERALES<br>\$          | MXN |                       |
| *Nú                                                                  | mero de teléfono a 10 dígitos: |                                   |     |                       |
| * Campos Obligatorios                                                | Regresar                       | Continuar                         |     |                       |

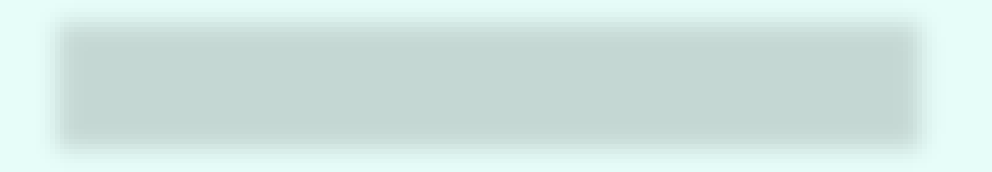

#### 11. Indique la opción de pago:

| SECRETARÍA DE EDUCACIÓN PÚBLICA<br>Nombre                                   |                                   | 12/10/2018 1:09:24 PM |
|-----------------------------------------------------------------------------|-----------------------------------|-----------------------|
| DATOS PRINCIPALES PORTAL DE PAGOS                                           |                                   |                       |
| Folio<br>Referencia                                                         | 1010011800<br>0218006041472160524 |                       |
| Concepto del pago                                                           | INGRESOS FEDERALES                |                       |
| Importe a pagar                                                             | \$                                | MXN                   |
| SELECCIONE LA OPCIÓN DE PAGO:                                               |                                   |                       |
| Tarjeta de Crédito y Débito Visa o Mastercard     Juliuras Dustas Researcer |                                   |                       |
|                                                                             |                                   |                       |
|                                                                             | Regresar                          |                       |
|                                                                             | Aviso de Privacidad               |                       |

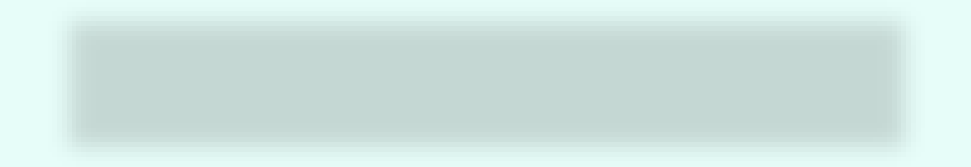

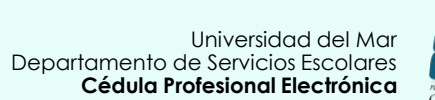

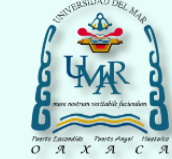

- 12. Indique los datos de la cuenta.
- 13. Verifique los datos, si son correctos de clic en continuar:

| SECRETARÍA DE EDUCACIÓN PÚBLICA<br>Nombre | 12/10/2018 1.1                              | 10:39 PM |
|-------------------------------------------|---------------------------------------------|----------|
| DATOS PRINCIPALES PORTAL DE PAGOS         |                                             |          |
| Folio<br>Referencia                       | 1010011800<br>0218006041472160524           |          |
| Concepto del pago<br>Importe a pagar      | INGRESOS FEDERALES<br>\$ MXN                |          |
| FAVOR DE COMPLETAR LA INFORMACIÓN         |                                             |          |
| Pago en una sola exhibición               |                                             |          |
| *Nombre del titular:                      |                                             |          |
| "Número de tarjeta:                       | Verified by MasterCard.<br>VISA SecureCode. |          |
| *Vigencia (mes/año):                      | 10 • 2018 •                                 |          |
| ⁺Código de Seguridad(CVV2):               | Ayuda                                       |          |

14. De clic nuevamente en continuar para finalizar:

| DATOS PRINCIPALES PORTAL                                      | DE PAGOS                                                                                                    |                                                                                                    |  |
|---------------------------------------------------------------|----------------------------------------------------------------------------------------------------|----------------------------------------------------------------------------------------------------|--|
|                                                               |                                                                                                    |                                                                                                    |  |
| Folio                                                         | 1010011800                                                                                                    |                                                                                                    |  |
| Referencia                                                    | 0218006041472160524                                                                                                    |                                                                                                    |  |
|                                                               |                                                                                                    | $\sim$                                                                                                    |  |
| Concepto del pago                                             | ING                                                                                                    | RESOS FEDERALES                                                                                                    |  |
| Importe a pagar                                               | S                                                                                                    | _ KMXN                                                                                                    |  |
| INFORMACIÓN ACERCA DEL P                                      | AGO                                                                                                    |                                                                                                    |  |
|                                                               |                                                                                                    |                                                                                                    |  |
|                                                               | G                                                                                                    |                                                                                                    |  |
|                                                               |                                                                                                    |                                                                                                    |  |
| ESTIMADO USUARIO: PRESIONE CO<br>PAGO(CERRAR LA VENTANA O PES | INTINUAR PARA FINALIZACI PROCESO<br>TAÑA INTERRUMPE SU PROCESO DE PAC                                                                                                    | DE PAGO Y OBTENER SU COMPROBANTE DE<br>O)                                                                                               |  |
| ESTIMADO USUARIO: PRESIONE CO<br>PAGO(CERRAR LA VENTANA O PES | INTINUAR PARA FINALIZACIJI PROCESO<br>TAÑA INTERRUMPE SU PROCESO DE PAC<br>Su pago por \$                                                                                                    | DE PAGO Y OBTENER SU COMPROBANTE DE<br>O).<br>MXN fue autorizado                                                                        |  |
| ESTIMADO USUARIO: PRESIONE CC<br>PAGO(CERRAR LA VENTANA O PES | NTINUAR PARA FINALIZASU PROCESO<br>TAÑA INTERRUMPE SU PROCESO DE PAC<br>Su pago por \$<br>Número de opera                                                                                          | DE PAGO Y OBTENER SU COMPROBANTE DE<br>O).<br>MXN fue autorizado<br>ción: 669                                                           |  |
| ESTIMADO USUARIO: PRESIONE CC<br>PAGO(CERRAR LA VENTANA O PES | INTINUAR PARA FINALIZACU PROCESO<br>TAÑA INTERRUMPE SU PROCESO DE PAC<br>Su pago por \$<br>Número de opera<br>Número de autor                                                                      | DE PAGO Y OBTENER SU COMPROBANTE DE<br>MXN fue autorizado<br>ción: 669<br>zación: 0969                                                  |  |
| ESTIMADO USUARIO: PRESIONE CC<br>PAGO(CERRAR LA VENTANA O PES | NTINUAR PARA FINALIZACU PROCESO<br>TANA INTERRIMPE SU PROCESO DE PAC<br>Su pago por \$<br>Número de opera<br>Número de autori<br>Llave pago: A310                                                  | DE PAGO Y OBTENER SU COMPROBANTE DE<br>MXN fue autorizado<br>ción: 669<br>zación: 0969                                                  |  |
| ESTIMADO USUARIO: PRESIONE CC<br>PAGO(CERRAR LA VENTANA O PES | NTINUAR PARA FINALIZACIÓ PROCESO<br>TAÑA INTERRUMPE SU PROCESO DE PAC<br>Su pago por \$<br>Número de opera<br>Número de autori<br>Llave pago: A310                                                 | DE PAGO Y OBTENER SU COMPROBANTE DE<br>O).<br>MXN fue autorizado<br>ción: 669<br>zación: 0969<br>DA                                     |  |
| ESTIMADO USUARIO: PRESIONE CC<br>PAGO(CERRAR LA VENTANA O PES | NTINUAR PARA FINALIZACIÓ PROCESO<br>TAÑA INTERRUMPE SU PROCESO DE PAC<br>Su pago por \$<br>Número de opera<br>Número de autor<br>Llave pago: A310<br>me el boton "Centinuar" o espere 10 segundo   | DE PAGO Y OBTENER SU COMPROBANTE DE<br>O).<br>MXN fue autorizado<br>ción: 669<br>zación: 0969<br>DA                                     |  |
| ESTIMADO USUARIO: PRESIONE CC<br>PAGO(CERRAR LA VENTANA O PES | INTINUAR PARA FINALIZACIÓ PROCESO<br>TAÑA INTERRUMPE SU PROCESO DE PAO<br>Su pago por \$<br>Número de opera<br>Número de autor<br>Llave pago: A310<br>me el boton "Centinuar" o espere 19 segundo  | DE PAGO Y OBTENER SU COMPROBANTE DE<br>O).<br>MXN fue autorizado<br>ción: 669<br>zación: 0969<br>DA                                     |  |
| ESTIMADO USUARIO: PRESIONE CC<br>PAGO(CERRAR LA VENTANA O PES | NTINUAR PARA FINALIZACIJ PROCESO<br>TANA INTERRIJAPE SI PROCESO DE PAC<br>Su pago por \$<br>Número de opera<br>Número de autori<br>Llave pago: A310<br>me el boton "Continuar" o espere 19 segundo | DE PAGO Y OBTENER SU COMPROBANTE DE<br>O).<br>MXN fue autorizado<br>ción: 669<br>zación: 0969<br>DA<br>s para continuar automaticamente |  |

15. Obtendrá el recibo bancario de pago de contribuciones de la cédula profesional electrónica:

| Recibo Bancario de Pago de Contribuciones, Productos y Aprovechamientos Federales         Datos del Ciente         Datos del Ciente         Datos del Ciente         Datos del Ciente         Datos del Ciente         Datos del Ciente         Datos del Ciente         Datos del Ciente         Datos del Ciente         Datos del Ciente         Datos del Ciente         Datos del Ciente         Narver de solutiona         Narver de solutiona         Sello digital <th>gob mx</th> <th></th>                                                                                                    | gob mx                                          |                                            |
|----------------------------------------------------------------------------------------------------|-------------------------------------------------|--------------------------------------------|
| Datos del Cliente Denemración e Racin Social NOMBRE Datos del Pago Narrero de social. 1010011800 Linea de capitala Usere de pago Narrero de social. Narrero de social. Narrero de social. Narrero de social. Narrero de social. Dene o miser de la barba Narrero de taglat. Sello digital                                                                                                    | Recibo Bancario de Pago de Contribuci<br>Federa | ones, Productos y Aprovechamientos<br>ales |
| Denominación o Radon Social NOMBRE<br>Datos del Pado<br>Narvero de solicitad. 10100 11300<br>Linea de captura<br>Usee de capaz.<br>Narvero de solicitad.<br>Pertera vitora do oper.<br>Pronte pagado.<br>Pronte pagado.<br>Pronte pagado.<br>Pronte pagado.<br>Pronte pagado.<br>Pronte pagado.<br>Danco orreser de la bulida.<br>Concepto INGRESOS FEDERALES<br>Sello digital                                                                                                    | Datos del                                       | Cliente                                    |
| Datos del Pago<br>Narero de solicitad. 1010011800<br>Linea de captura<br>Narero de solo.<br>Narero de solo.<br>Narero de la la la la la la la la la la la la la                                                                                                    | Denominación o Razón Soc                        | NOMBRE                                     |
| Datos de Pago       Nárrero de pago     Líves de pago       Nárrero de opera     Pecha vitora de regolara       Nárrero de opera     Nárrero de apola       Proprio prepado:     Barce receptor Al pago 10% Derecorrer       Núrrero de targita     Darco orres de la tarjita       Núrrero de targita     Conceptor NIGRESOS FEDERALES                                                                                                    |                                                 |                                            |
| Närvers de sokclud. 1010011800     Linea de copina.       Laree de poss.     Perta vitore de poss.       Närvers de sokclud. 1010011800     Barco autorización.       Importe pagade.     Barco autorización.       Mélecto de paga.     Barco autorización.       Mélecto de paga.     Barco autorización.       Núrvero de lagida.     Barco autorización.       Mélecto de paga.     Barco autorización.       Núrvero de lagida.     Barco autorización.       Núrvero de lagida.     Barco autorización.       Núrvero de lagida.     Barco autorización.       Núrvero de lagida.     Barco autorización.       Núrvero de lagida.     Sellio digital                                                                                                    | Datos de                                        | LPago                                      |
| Love de paos     Norrero de paos     Norrero     Norrero     Norrero           | Närrero de solicitud, 1010011800                | Linea de caplura.                          |
| National de contribute personale.  Importe personale.  Importe personale.  Indicator de capacitación de datable.  Indicator de capacitación de datable.  Indicator de capacitación de datable.  Sello digital                                                                                                    | Lines de pears.                                 | Fecha y hora de pezzo.                     |
| Note to de la la la la la la la la la la la la la                                                                                                    | Nutrititi de oper                               | Numero de autorización.                    |
| Name of the second second seco | Holiothe prepara.                               | Danco vecieblo dal pego, bovy bancomer     |
| Sello digital                                                                                                    | Número de tarjota. ********************         | Concepto INGRESOS FEDERALES                |
|                                                                                                    |                                                 | Sello digital                              |
|                                                                                                    |                                                 |                                            |

Universidad del Mar Departamento de Servicios Escolares Cédula Profesional Electrónica

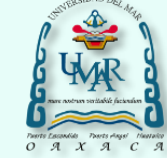

 Observará el mensaje Tu cédula se ha generada con éxito, de clic en descargar cédula para impresión. Si desea que se la envíen indique su correo electrónico y de clic en enviar:

| Paso 1     Paso 2     Paso 3       Búsqueda     Carreras     Método de pago   Paso 4 Descarga de cédula                                                                                                    |
|----------------------------------------------------------------------------------------------------|
| Descarga de cédula                                                                                                    |
| _                                                                                                    |
| ¡Felicidades! Tu cédula se ha generado con éxito.                                                                                                    |
| Si deseas descargar posteriormente tu cédula profesional electrónica y tu Título, puedes hacerlo con el folio de seguimiento en esta<br>dirección: <u>https://www.gob.mx/cedulaprofesional</u>                                                                                                    |
| Para imprimir tu Cédula profesional electrónica, descarga a continuación el archivo.                                                                                                    |
| Ir a inicio Descargar cédula                                                                                                    |
| Si deseas recibir estos documentos, escribe tu correo electrónico.                                                                                                    |
| Correo electrónico:<br>ejemplo@dominio.com                                                                                                    |
| Enviar                                                                                                    |
| <b>¡Sugerencia!</b><br>Para solicitar asistencia en el trámite, reportar datos incorrectos o en caso de algún problema, puedes comunicarte al centro de atención<br>a los teléfonos 01 (55) 51 74 81 60, 01 (800) 839 1974 o a través de correo electrónico a la dirección: gobmx⊕funcionpublica gob.mx |

Finaliza modalidad en línea.

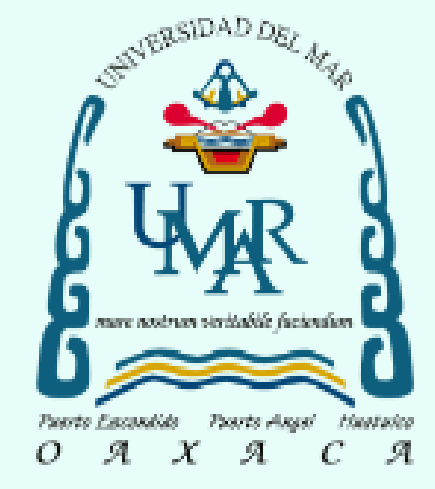

Universidad del Mar Cédula Profesional Electrónica en Línea Dr. Modesto Seara Vázquez Rector

#### Dra. María del Rosario Enríquez Rosado ViceRectora Académica

Elaboró Ing. Ruth Cruz Ríos Jefa del Departamento de Servicios Escolares

En caso de dudas contáctenos

<u>s escolares@angel.umar.mx</u> 01958-5843092 ext. 118 y 129